## ¿Cómo asignar permisos a usuarios, para solicitar comprobantes de retención de impuestos vía Venecredit Office Banking?

## Si es Usted el Administrador del Sistema con código de usuario (RXXXXXXX)

1. Debe ingresar a Venecredit Office Banking y seleccionar el módulo **"Mantenimiento de Usuarios"**.

| introl de Acceso                                                                                                  | ~ | Depósitos Corporati | vos Web 🛛 👻 Pago Móvil B\ | vc v | Operaciones Inmediatas | <ul> <li>V Pagos</li> </ul> | <ul> <li>Tarjetas Corporal</li> </ul>           | tivas |
|----------------------------------------------------------------------------------------------------|---|---------------------|---------------------------|------|------------------------|-----------------------------|-------------------------------------------------|-------|
| intenimiento de Usuarios                                                                                          |   |                     |                           |      |                        |                             |                                                 |       |
| veles de Autorización                                                                                             |   | 2                   |                           |      |                        |                             |                                                 |       |
| mas                                                                                                    | > |                     |                           |      |                        |                             |                                                 |       |
|                                                                                                    |   | G0000000            |                           |      |                        |                             |                                                 |       |
| jeta de Coordenadas                                                                                               |   |                     |                           |      |                        |                             |                                                 |       |
| jeta de Coordenadas<br>into Límite en Cuentas                                                                     |   |                     |                           |      |                        |                             |                                                 |       |
| rjeta de Coordenadas<br>onto Límite en Cuentas<br>ilice el proceso                                                |   |                     |                           |      |                        |                             |                                                 |       |
| jeta de Coordenadas<br>nto Límite en Cuentas<br>lice el proceso<br>Control de Acceso                              |   | 28                  | Pago Móvil BVC            |      | Operaciones Inmediatas | Ø                           | Tajetas Corporativas                            | E     |
| jeta de Coordenadas<br>nto Límite en Cuentas<br>lice el proceso<br>Control de Acceso<br>Mantenimiento de Usuarios |   | 28                  | Pago Móvil BVC            |      | Operaciones Inmediatas | ¢                           | Tajetas Corporativas<br>Visa Débito Corporativa | 6     |

2. Debe hacer clic en el botón **"Opciones"**, correspondiente al usuario al que se desea autorizar para el uso de esta función.

| ol de Assess                                                           | Danánitan Compretives Web                           | Page Méril R//C | v Onerasianas Ismediatas | V Dagag   |                       | Fariatan Comerativan    |            |
|------------------------------------------------------------------------|-----------------------------------------------------|-----------------|--------------------------|-----------|-----------------------|-------------------------|------------|
| oi de Acceso                                                           | Depositos Corporativos Web                          |                 | Operaciones inmediatas   | • V Pagos |                       | Tarjetas Corporativas   |            |
| Mantenimiento de                                                       | e Usuarios                                          |                 |                          |           |                       |                         |            |
| 0000                                                                   |                                                     |                 |                          |           |                       |                         |            |
|                                                                        |                                                     |                 |                          |           |                       | Duran laboral           |            |
| Códian                                                                 | Nombres                                             | Apellidos       | Teléfono                 | Estatus   | Flimipar              | Operaciones             |            |
|                                                                        |                                                     |                 |                          |           |                       | Opciopoc                | <i>i</i> . |
|                                                                        |                                                     |                 |                          | ACtivo    |                       | Opciones                | ÷.         |
| ostrando del 1 al 1 de ur                                              | n total de 1 Registros (Filtro desde 112 total de ) | registros)      |                          |           |                       | Primero Anterior 1 Próx | cimo Ú     |
| Detalles                                                               |                                                     |                 |                          |           |                       |                         |            |
| Código:                                                                |                                                     | 1               | Nombre Completo:         |           |                       |                         |            |
| Primar Analiida                                                        |                                                     |                 | Drimer Nembre            |           |                       | . Envi                  | ar i       |
| Times Apellou.                                                         |                                                     |                 | Tritle (Willine.         |           |                       | Clav                    |            |
| Secundo Apellido:                                                      |                                                     |                 | Serundo Nombre           |           |                       |                         | SI         |
| segurios ripenios.                                                     |                                                     |                 | arguine monthe.          |           |                       |                         | C          |
|                                                                        |                                                     | 1               |                          |           |                       |                         |            |
|                                                                        |                                                     | 0               | Telefono Fijo:           |           | 0                     |                         |            |
| Teléfono Celular:                                                      |                                                     |                 |                          |           |                       |                         |            |
| Teléfono Celular:<br>Email:                                            |                                                     |                 |                          |           |                       |                         |            |
| Teléfono Celular:<br>Email:<br>Segundo Email:                          |                                                     |                 |                          |           |                       |                         |            |
| Teléfono Celular:<br>Email:<br>Segundo Email:<br>Referencia:           |                                                     |                 |                          |           | O Activo O Suspendido |                         |            |
| Teléfono Celular:<br>Email:<br>Segundo Email:<br>Referencia:<br>Cargo: |                                                     |                 |                          |           | O Activo O Suspendido |                         |            |

3. Luego debe seleccionar la pestaña **"Cuentas y Autorizaciones"**; elegir la cuenta, marcar la casilla correspondiente y pulsar el botón **"Autorizaciones"**.

| VENEZOLANO<br>DE CREDITO |                                           |                                 |                                            |           | <b>4</b> 1                                |
|--------------------------|-------------------------------------------|---------------------------------|--------------------------------------------|-----------|-------------------------------------------|
| Control de Acceso        | <ul> <li>Depósitos Corporativo</li> </ul> | os Web 🗸 🗸 Pago Móvil BVC       | <ul> <li>Operaciones Inmediatas</li> </ul> | ✓ V Pagos | <ul> <li>Tarjetas Corporativas</li> </ul> |
| 👫 👌 Mantenimiento de Us  | uarios > Cuentas y Autori                 | zaciones                        |                                            |           |                                           |
| G000000                  |                                           |                                 |                                            |           |                                           |
| Cód. Usuario:            |                                           | Nombre de Usuario:              | *                                          |           |                                           |
| Funciones Generales      | Cuentas y Autorizaciones                  | Transferencias Fideicomiso      |                                            |           |                                           |
|                          |                                           |                                 |                                            |           | Buscar: alf                               |
| Nro. de Cuenta           |                                           | Titular                         |                                            | Asociadas | Autorizaciones                            |
|                          | 00001000                                  |                                 |                                            |           | Autorizaciones                            |
|                          | 00001000                                  |                                 |                                            |           | Autorizaciones                            |
| Mostrando del 1 al 2     | de un total de 2 Registros (Filtr         | o desde 305 total de registros) |                                            |           | Primero Anterior 1 Próximo Último         |
|                          |                                           |                                 | Regresar Guardar                           |           |                                           |

4. En la siguiente pantalla que despliega las funciones a autorizar, debe marcar la opción **"Comprobante de Retención"**, identificada con el código CRT001, y hacer clic en el botón **"Guardar"**. De esta forma, el usuario autorizado podrá solicitarlos en lo sucesivo.

| Venezolano<br>de Credito                      |                            |                                    |                                            |                              |                                           | •           |
|-----------------------------------------------|----------------------------|------------------------------------|--------------------------------------------|------------------------------|-------------------------------------------|-------------|
| introl de Acceso 🗸 🗸                          | Depósitos Corporativos Web | <ul> <li>Pago Móvil BVC</li> </ul> | <ul> <li>Operaciones Inmediatas</li> </ul> | <ul> <li>V Pagos</li> </ul>  | <ul> <li>Tarjetas Corporativas</li> </ul> | ~           |
| $\rangle$ Mantenimiento de Usuarios $\rangle$ | Cuentas y Autorizaciones > | Funciones a Autorizar              |                                            |                              |                                           |             |
| 000000                                        |                            |                                    |                                            |                              |                                           |             |
| ód. Usuario:                                  | Nombre de Usuario:         |                                    |                                            | Número de cuenta:<br>0000100 |                                           |             |
|                                               |                            |                                    |                                            |                              | Buscar: compro                            |             |
| Cod. Función Fu                               | inciones                   |                                    |                                            |                              | Asociar Todas 📮                           |             |
| CRT001                                        |                            |                                    | COMPROBANTE DE RETENCION                   |                              |                                           |             |
|                                               |                            |                                    |                                            |                              | Delaware Antonias A Defining              | a l'Illiana |

¡Con Venecredit Office Banking le garantizamos una óptima gestión empresarial para cumplir con todas sus obligaciones y compromisos!

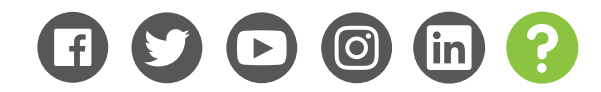

www.venezolano.com